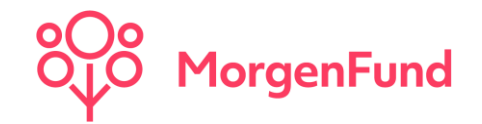

# Anlegen von Unterusern in Partner@Web Leitfaden

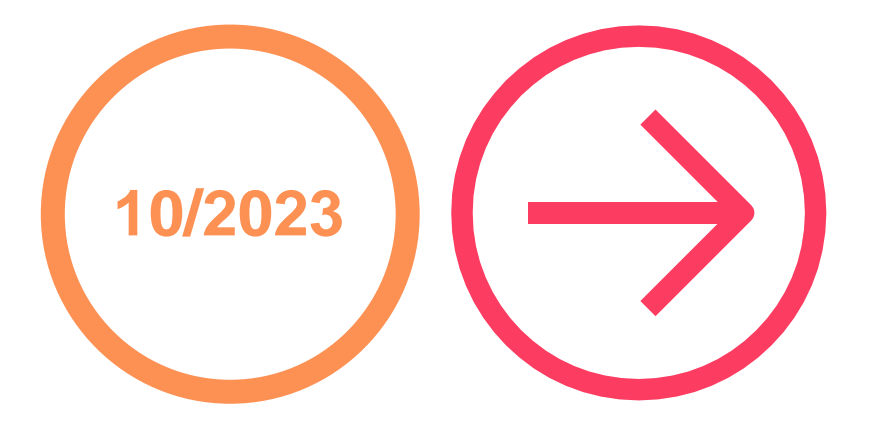

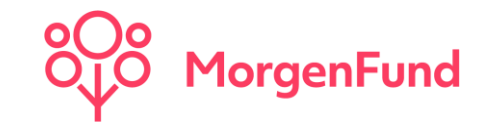

+ Partner@Web, das Online-Vermittlerportal der MorgenFund GmbH, bietet Ihnen vielfältige Möglichkeiten, sich vertrags- und kundenrelevante Daten bequem und schnell über Ihren PC oder Notebook aufzurufen.

+ Als Administrator/in können Sie Ihren Vermittlern neue Unteruser anlegen, Passwörter vergeben, die V-Info ein melden und Konsorten freischalten.

+ Auf den folgenden Seiten finden Sie hierzu eine Kurzanleitung.

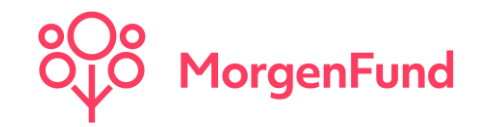

Über den Reiter **"Administration"** → **"Neues Benutzerkonto"** können Sie ein neues Benutzerkonto erstellen.

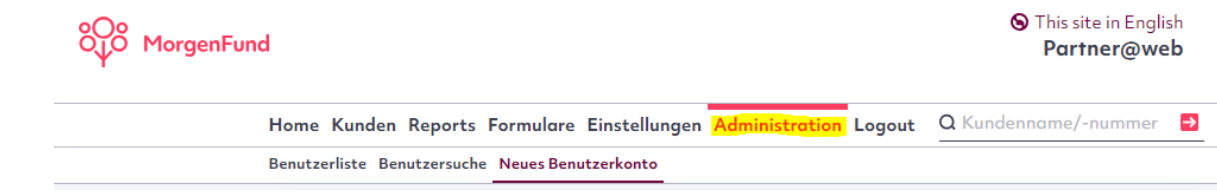

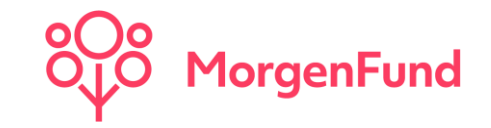

Vergeben Sie bitte eine Login-ID und füllen Sie alle mit \* gekennzeichneten Felder aus. Klicken Sie im Anschluss auf **"Weiter".** 

| → Benutzerliste<br>→ Benutzersuche<br>→ Neues Benutzerkonto | Neues Benutze<br>Vermittlerdaten Ree | e <b>rkonto</b><br>chte Konsorten |                            | Postleitzahl*                         |                                       |
|-------------------------------------------------------------|--------------------------------------|-----------------------------------|----------------------------|---------------------------------------|---------------------------------------|
|                                                             | Anmeldedaten<br><mark>LoginID</mark> |                                   | Zum Beispiel Name oder     | <mark>Ont</mark>                      |                                       |
|                                                             | Online Status                        | -                                 | vermittermormation (v mio) | Land                                  | Deutschland 🗸                         |
|                                                             | Persönliche Daten<br>Anrede          | (keine 🗸                          |                            | Kontaktdaten<br><mark>Telefon*</mark> |                                       |
|                                                             | Titel<br>Vorname*                    |                                   |                            | Fax                                   |                                       |
|                                                             | Nachname*                            |                                   |                            | EMail*                                |                                       |
|                                                             | Zusatztext                           |                                   |                            | Alle mit * gekennzeichr               | eten Felder müssen ausgefüllt werden. |
|                                                             | Strasse*                             |                                   |                            | Weiter                                |                                       |

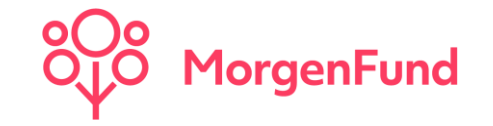

Auf der folgenden Maske haben Sie die Möglichkeit, die Benutzerrechte für das neu angelegte Profil zu verwalten. Sie können entscheiden, welche Benutzerrechte dem Profil erteilt werden sollen.

| lenutzerliste       | Neues Benutzerkonto                                                                                                    |            |  |  |  |
|---------------------|----------------------------------------------------------------------------------------------------|------------|--|--|--|
| enutzersuche        | Vermittlerdaten Rechte Konsorten                                                                                                    |            |  |  |  |
| łeues Benutzerkonto |                                                                                                    |            |  |  |  |
|                     |                                                                                                    |            |  |  |  |
|                     | Benutzerrechte                                                                                                    |            |  |  |  |
|                     | Kundensuche                                                                                                    | • i        |  |  |  |
|                     | Download                                                                                                    | 0          |  |  |  |
|                     | Drittbanken Schwebende Orders                                                                                                    | 0          |  |  |  |
|                     | Benutzerodministration                                                                                                    | 0          |  |  |  |
|                     | Vertreter Rolle *                                                                                                    | 0          |  |  |  |
|                     | Aktuelle Statistiken                                                                                                    | 0          |  |  |  |
|                     | Laufende Vermittlungsprovision                                                                                                    | 0          |  |  |  |
|                     | Reportmanager                                                                                                    | 0          |  |  |  |
|                     | Umsotzliste                                                                                                    | •          |  |  |  |
|                     | Kundenakte                                                                                                    | ٥          |  |  |  |
|                     |                                                                                                    | -          |  |  |  |
|                     | * Die Vertreterrolle ermöglicht die Administration/Bearbeitung aller, durch den Hauptadmin angelegten U<br>Passwortrücksetzung, V-Info Änderung, etc.) | Jser (z.B. |  |  |  |
|                     | Zurück Weiter                                                                                                    |            |  |  |  |

Die erteilten Rechte sind an folgenden Symbolen erkennbar:

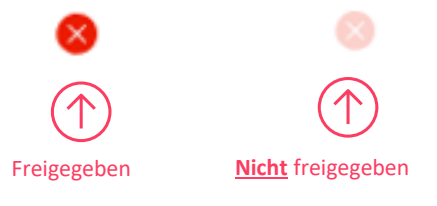

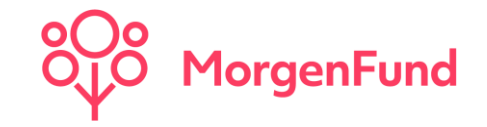

Im nächsten Schritt erteilen Sie die Zugriffe auf die Gruppen/Konsorten und Kunden. Der V-Info-Filter muss immer gefüllt werden.

| enutzersuche            | Neues Benutzerko                                                                                                    | пто          |                     |   |  |  |  |
|-------------------------|----------------------------------------------------------------------------------------------------|--------------|---------------------|---|--|--|--|
| → Neves flersterrikonts | Vermittlerdaten Rechte                                                                                                    | Konsorten    |                     |   |  |  |  |
|                         | Konsorten                                                                                                    |              |                     |   |  |  |  |
|                         | Der Vinfo-Filter muss immer gefüllt sein. Wenn der Benutzer Zugriff auf alle Kunden Ihrer Konsorte<br>erholten soll, genügt die Engabse eines Sternt (1). Wenn Sie den Zugriff einschrönken wollen, trogen Sie<br>bitte die entsprechendel(-) (Vinfo) eines Heinerberen Vinfosi menhalbei mer Konsorte Kanone Sie diese<br>durch Kommo tremens. Das "Symbol kann außerdem als Wildord vor oder hinter der Vinfo dienen, z.B.<br>Vinfo s 327: bedautet, dass der Benutzer Zugriff auf die Kunden innehalb dar Konsorte haut, deren Vinfo<br>mit 327 beginnt. Vinfo = 765 bedeutet, dass der Benutzer berechtigt tit, auf alle Kunden innehalb dar Konsorte hauszerfein. (Linterstricht) könn als Potzhabert verwendet |              |                     |   |  |  |  |
|                         | Gruppe / Konsorte                                                                                                    | Viofo-Filter | Existierende Filter |   |  |  |  |
|                         | MorgenFund GmbH-                                                                                                    |              |                     |   |  |  |  |
|                         |                                                                                                    |              |                     | ] |  |  |  |
|                         | MorgenFund GmbH<br>Zwgn. Luxemburg-<br>9999998                                                                                                    |              |                     |   |  |  |  |
|                         | DWS Altersvorsorge-                                                                                                    |              |                     |   |  |  |  |
|                         | 0000000                                                                                                    |              |                     |   |  |  |  |
|                         | 9999998                                                                                                    |              |                     |   |  |  |  |
|                         | 0 9999998                                                                                                    |              |                     |   |  |  |  |
|                         | 9999998                                                                                                    |              |                     |   |  |  |  |
|                         | 9999998     RRP Zurich-9999998     DWS B28     Kono9999998                                                                                                    |              |                     |   |  |  |  |

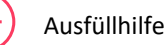

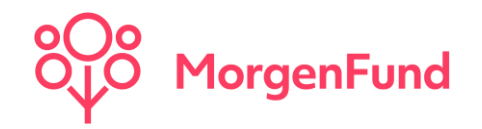

Bitte teilen Sie dem Benutzer seine Login Daten mit. Die Vermittlerkennung des Benutzers entspricht der Kennung Ihres Unternehmens. Durch Klicken auf *"Passwort vergessen?"* erhält der Benutzer seinen Verifizierungscode per E-Mail, mit dem er sich ein individuelles Passwort vergeben kann.

| MorgenFund State in English<br>Partner@web                                                          |                                                                                                    | This site in English<br>Partner@web | Partner@web - Neues Passwort vergeben                                                                                                    |  |
|----------------------------------------------------------------------------------------------------|----------------------------------------------------------------------------------------------------|-------------------------------------|----------------------------------------------------------------------------------------------------|--|
| Hinweis<br>Sehr geehrte Partn<br>DWS (Deutsche Bo<br>Altersvorsorgeproc<br>Weitere Informatio       | ier, das Portol Partner@Web ist jetzt ein Service der MorgenFund GmbH. Die<br>nrk Gruppe) wird Ihnen bis auf Weiteres auch weiterhin Einsicht zu den<br>Jukten der DWS über MorgenFund Partner@Web ermöglichen.<br>unen zu MorgenFund finden Sie unter www.morgenfund.com. | // DWS                              | Nach Absenden des Rücksetzungsauftrags, senden wir einen Verifikationscode an die bei Ihrem Benutzerkonto<br>hinterlegte E-Mail Adresse. Sollten Sie innerhalb von 5 Minuten keine E-Mail erhalten, wenden Sie sich bitte an<br>Ihren Administrator, zwecks überprüfung der hinterlegten E-Mail Adresse. |  |
| <ul> <li>→ MargarFund Websete</li> <li>→ Anwenderdokumentation</li> <li>→ Kurzeinführung</li> </ul> | Partner@web Login Herzlich willkommen! Um sich onzumalden, geben Sie bitte litre persönlichen Vermittlerdaten ein: Vermittlerkennung: Lagin-ID und Passwort. Vermittlerkennung:                                                                                            |                                     | Abbrechen Weiter                                                                                                    |  |
|                                                                                                    | Anmelden<br>Passwort vergessen?                                                                                                    |                                     |                                                                                                    |  |

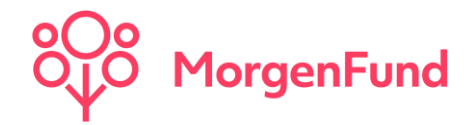

#### Kontakt

MorgenFund GmbH Franklinstrasse 46-48 60486 Frankfurt am Main Germany

Phone: +49 (69) 566080 - 040 E-Mail: partnerservice.de@morgenfund.com